# 在Firepower模块中配置入侵策略和签名配置(机 上管理)

# 目录

简介 <u>先决条件</u> 要求 使用的组件 背景信息 配置 步骤1.配置入侵策略 步骤1.1.创建入侵策略 步骤1.2.修改入侵策略 步骤1.3.修改基本策略 步骤1.4.使用过滤条选项进行签名过滤 步骤1.5.配置规则状态 步骤1.6.事件过滤器配置 步骤1.7.配置动态状态 步骤2.配置网络分析策略(NAP)和变量集(可选) 步骤 3: 配置访问控制以包括入侵策略/NAP/变量集 步骤4.部署访问控制策略 步骤5.监控入侵事件 验证 故障排除 相关信息

# 简介

本文档介绍FirePOWER模块的入侵防御系统(IPS)/入侵检测系统(IDS)功能以及在FirePOWER模块 中制定检测策略的各种入侵策略元素。

# 先决条件

## 要求

Cisco 建议您了解以下主题:

\*了解自适应安全设备(ASA)防火墙、自适应安全设备管理器(ASDM)。

\* FirePOWER设备知识。

## 使用的组件

本文档中的信息基于以下软件和硬件版本:

运行软件版本5.4.1及更高版本的ASA FirePOWER模块(ASA 5506X/5506H-X/5506W-X、ASA 5508-X、ASA 5516-X)。

运行软件版本6.0.0及更高版本的ASA FirePOWER模块(ASA 5515-X、ASA 5525-X、ASA 5545-X、ASA 5555-X)。

本文档中的信息都是基于特定实验室环境中的设备编写的。本文档中使用的所有设备最初均采用原 始(默认)配置。如果您的网络处于活动状态,请确保您了解所有命令的潜在影响。

# 背景信息

FirePOWER IDS/IPS旨在检查网络流量并识别任何表示网络/系统攻击的恶意模式(或签名)。如 果ASA的服务策略在监控模式(混杂)下特别配置,则FirePOWER模块在IDS模式下工作,而在内 联模式下工作。

FirePOWER IPS/IDS是一种基于签名的检测方法。IDS模式下的FirePOWER模块在签名与恶意流量 匹配时生成警报,而IPS模式下的FirePOWER模块生成警报并阻止恶意流量。

: FirePOWERConfiguration > ASA FirePOWER Configuration > License

## 配置

#### 步骤1.配置入侵策略

#### 步骤1.1.创建入侵策略

要配置入侵策略,请登录到自适应安全设备管理器(ASDM)并完成以下步骤:

步骤1.导航至Configuration > ASA FirePOWER Configuration > Policies > Intrusion Policy > Intrusion Policy。

步骤2.单击"创**建策略"**。

步骤3.输入入侵策略的名称。

步骤4.输入入侵策**略**的说明(可选)。

步骤5.指定Drop when Inline(内联时丢弃)选项。

#### 步骤6.从下拉列**表中选**择基本策略。

步骤7.单击"创建策略"以完成入侵策略的创建。

:Drop when InlineInline

| <u>File View Tools Wizards Window H</u> elp                                              |                                                          | Type topic to search                                     | Go ululu             |
|------------------------------------------------------------------------------------------|----------------------------------------------------------|----------------------------------------------------------|----------------------|
| 🔥 Home 🦓 Configuration 🔯 Monitoring 🔚 Save ASA Change                                    | es 🔇 Refresh 🔇 Back 🔘 Forward 🢡 He                       | lp                                                       | CISCO                |
| ASA FirePOWER Configuration 🗗 竹 Configuration                                            | on > ASA FirePOWER Configuration > Policie               | <u>s &gt; Intrusion Policy</u> > <u>Intrusion Policy</u> |                      |
| Policies     Access Control Policy     Thrusion Policy     Rule Editor     Files     SSL | no policies defined. Click Create Policy to create a pol | icy                                                      | Create Policy        |
|                                                                                          | Create Intrusion Policy                                  | ?                                                        | ×                    |
| VNS Policy     Device Management                                                         | Policy Information                                       |                                                          |                      |
| Object Management     Local                                                              | Name * 3 IPS_Policy                                      |                                                          |                      |
| System Information                                                                       | Description                                              | or LAB                                                   |                      |
| Licenses                                                                                 | Drop when Inline 5                                       |                                                          |                      |
|                                                                                          | Base Policy 6 Balanced Se                                | ecurity and Connectivity                                 |                      |
| Device Setup                                                                             | * Required                                               | Create Policy Create and Edit Policy Cance               |                      |
| Firewall                                                                                 |                                                          |                                                          |                      |
| Remote Access VPN                                                                        |                                                          |                                                          |                      |
| Site-to-Site VPN                                                                         |                                                          |                                                          |                      |
| ASA FirePOWER Configuration                                                              |                                                          |                                                          |                      |
| Device Management                                                                        |                                                          |                                                          |                      |
| »<br>*                                                                                   |                                                          |                                                          |                      |
|                                                                                          | <admin> 15</admin>                                       | 😡 🛃 🔢 📔 🔒                                                | /4/16 1:17:37 AM UTC |

您可以注意到策略已配置,但是,它未应用于任何设备。

| figuration > ASA                 | A FirePOWER Config | uration > Policies > Intrusion Policy :                                    | > Intrusion Policy                         |         |  |  |  |
|----------------------------------|--------------------|----------------------------------------------------------------------------|--------------------------------------------|---------|--|--|--|
| Create Policies Create Policy    |                    |                                                                            |                                            |         |  |  |  |
| Intrusion Policy                 | Drop when Inline   | Status                                                                     | Last Modified                              |         |  |  |  |
| IPS_Policy<br>IPS_policy for LAB | Yes                | No access control policies use this policy<br>Policy not applied on device | 2016-01-04 07:40:00<br>Modified by "admin" | 🕒 🕞 🥒 🖯 |  |  |  |

步骤1.2.修改入侵策略

要修改入侵策略,请导航至Configuration>ASA FirePOWER Configuration>Policies>Intrusion Policy>Intrusion Policy**,然**后选择Edit选项。

| File View Tools Wizards Window Help                                                                                                    |                                  |                     | Type topic to                                                         | search                                     | G0            |
|----------------------------------------------------------------------------------------------------|----------------------------------|---------------------|-----------------------------------------------------------------------|--------------------------------------------|---------------|
| Home 🍓 Configuration 🔯 Monitoring 🗐 Deplo                                                                                                    | oy 👻 💽 Refresh 🄇                 | Back 🔘 Forward      | 🦓 Help                                                                |                                            | CISCO         |
| ASA FirePOWER Configuration                                                                                                    | Configuration > ASA              | A FirePOWER Configu | ration > Policies > Intrusion                                         | Policy > Intrusion Poli                    | cy 🗆          |
| Policies                                                                                                    |                                  |                     |                                                                       | Compare Policies                           | Create Policy |
|                                                                                                    | Intrusion Policy                 | Drop when Inline    | Status                                                                | Last Modified                              |               |
| Files<br>SSL<br>SSL<br>Variable SSL<br>SSL<br>Variable SSL<br>SSL<br>Solution<br>Solution<br>System Information<br>Vpdates<br>Licenses<br>Tools<br>Market SSL<br>Solution<br>Solution<br>Sol | IPS_Policy<br>IPS_policy for LAB | Yes                 | <u>Used by 1 access control policy</u><br>Policy up-to-date on device | 2016-01-04 07:40:00<br>Modified by "admin" | 2             |

#### 步骤1.3.修改基本策略

"入侵策略管理"(Intrusion Policy Management)页面提供了更改"内联时基本策略/丢弃"(Base Policy/Drop when Inline/ Save and Discard)选项的选项。

基本策略包含一些系统提供的策略,这些策略是内置策略。

- 平衡的安全性和连接性:在安全性和连接性方面,这是最佳策略。此策略启用了约7500个规则,其中一些仅生成事件,而其他则生成事件并丢弃流量。
- 2. 安全性高于连接:如果您的首选项是安全性,则可以选择安全性高于连接策略,这会增加启用 的规则数。
- 3. 安全连接:如果您的首选项是连接而非安全,则可以选择连接而非安全策略,这将减少已启用 规则的数量。
- 4. Maximum Detection 选择此策略以获取最大检测。
- 5. No Rule Active 此选项禁用所有规则。您需要根据安全策略手动启用规则。

| Policy Information 🖄         | Policy Information                                                                                                    | < Back                                                |  |  |  |  |
|------------------------------|----------------------------------------------------------------------------------------------------|-------------------------------------------------------|--|--|--|--|
| Rules<br>⊕ Advanced Settings | Name IPS_Policy Description IPS_policy_for_LAB                                                                              |                                                       |  |  |  |  |
| ⊕ Policy Layers              | Drop when Inline  Base Policy Manage Ba                                                                                     |                                                       |  |  |  |  |
|                              | Balanced Security and Connectivity     The base policy is up to date (Rule Update 20     This policy has 7501 epobled rules | 115-10-01-001-vrt)                                    |  |  |  |  |
|                              | <ul> <li>⇒ 114 rules generate events</li> <li>X 7477 rules drop and generate events</li> </ul>                              | View View                                             |  |  |  |  |
|                              | This policy contains enabled preprocessor rules. Plea<br>the preprocessors have the correct settings for thes               | ase read the rule documentation to ensure<br>se rules |  |  |  |  |
|                              | Commit Changes Di                                                                                                    | iscard Changes                                        |  |  |  |  |

#### 步骤1.4.使用过滤条选项进行签名过滤

导航面板**中的**"规则"选项,系统将显示"规则管理"页。规则数据库中有数千个规则。筛选条提供了一个很好的搜索引擎选项,可有效搜索规则。

您可以将任何关键字插入到过滤器栏,然后系统为您获取结果。如果需要查找安全套接字层 (SSL)heartbleed漏洞的签名,可以在过滤条中搜索关键字heartbleed,它将获取heartbleed漏洞的 签名。

**提示**:如果在筛选条中使用了多个关键字,则系统会使用AND逻辑将它们组合在一起以创建 复合搜索。

您还可以使用签名ID(SID)、生成器ID(GID)、类别(Category)搜索规则:DOS等

规则有效地分为多种方式,例如基于类别/分类/ Microsoft漏洞/ Microsoft蠕虫/平台特定。这种规则 关联有助于客户轻松获得正确的签名,并帮助客户有效调整签名。

| Policy Information  | Rules                             |                                                                                                    |          |   |      | < B | Jack |
|---------------------|-----------------------------------|----------------------------------------------------------------------------------------------------|----------|---|------|-----|------|
| Rules               | Rule Configuration                | Filter: heartbleed                                                                                                    |          |   |      | ж   | ?    |
| ⊕ Advanced Settings | Rule Content                      |                                                                                                    |          |   |      |     |      |
| Policy Lavers       | Category                          | ⇒ , , , , , , , , , , , , , , , , , , ,                                                                                   | Delieu   |   |      |     |      |
| E Policy Layers     | app-detect                        | Rule State Event Filtering Dynamic State Alerting Comments                                                                | Policy   |   |      |     | -    |
|                     | blacklist                         | GID SID Message                                                                                                    | <b>=</b> | 7 | •    |     |      |
|                     | browser-chrome<br>browser-firefox | 1 30549     SERVER-OTHER OpenSSL Heartbleed masscan access     exploitation attempt                                       | ×        |   |      |     |      |
|                     | browser-ie                        | 1         30777         SERVER-OTHER OpenSSL SSLv3 large heartbeat response<br>- possible ssl heartbleed attempt          | ×        |   |      |     |      |
|                     | browser-plugins                   | 1         30778         SERVER-OTHER OpenSSL SSLv3 large heartbeat response<br>- possible ssl heartbleed attempt          | ×        |   |      |     |      |
|                     | browser-webkit<br>content-replace | 1         30785         SERVER-OTHER OpenSSL SSLv3 large heartbeat response           - possible ssl heartbleed attempt   | ×        |   |      |     |      |
|                     | decoder                           | 1         30514         SERVER-OTHER OpenSSL SSLv3 large heartbeat response<br>- possible ssl heartbleed attempt          | ×        |   |      |     |      |
|                     | file-executable                   | 1         30779           SERVER-OTHER OpenSSL TLSv1 large heartbeat response           - possible ssl heartbleed attempt | ×        |   |      |     |      |
|                     | file-flash Classifications        | SERVER-OTHER OpenSSL TLSv1 large heartbeat response<br>- possible ssl heartbleed attempt                                  | ×        |   |      |     |      |
|                     | Microsoft Vulnerabilities         | SERVER-OTHER OpenSSL TLSv1 large heartbeat response                                                                       | ×        |   |      |     |      |
|                     | Microsoft Worms                   | - possible ssl heartbleed attempt                                                                                         | ^        |   |      |     |      |
|                     | Platform Specific                 | 1         30515         SERVER-OTHER OpenSSL TLSv1 large heartbeat response<br>- possible ssl heartbleed attempt          | ×        |   |      |     |      |
|                     | Preprocessors                     | SERVER-OTHER OpenSSL TLSv1.1 large heartbeat                                                                              | ×        |   |      |     |      |
|                     | Rule Update                       | к                                                                                                    | <        | 1 | of 1 | > > | 1    |

#### 您还可以使用CVE编号搜索以查找涵盖这些规则的规则。您可以使用语法CVE:<cve-number>。

| Policy Information 🛆 | Rules                     |                                                                                                  | < Back       |
|----------------------|---------------------------|--------------------------------------------------------------------------------------------------|--------------|
| Rules                | Rule Configuration        | Filter: CVE:"2013-2135"                                                                          | × ?          |
| ⊕ Advanced Settings  | Rule Content              | Filter returned 2 results                                                                        |              |
| ⊕ Policy Layers      | Message A<br>SID          | ⇒ ▼ ▼ ▼                                                                                          | Policy •     |
|                      | GID<br>Reference          | GID SID Message ▲                                                                                |              |
|                      | CVE ID                    | 1         27575         SERVER-APACHE Apache Struts arbitrary OGNL remote code execution attempt | ×            |
|                      | URL<br>Bustrag ID         | 1 27574     SERVER-APACHE Apache Struts OGNL getRuntime.exec static method     access attempt    | ×            |
|                      | Nessus ID                 |                                                                                                  |              |
|                      | Arachnids ID              |                                                                                                  |              |
|                      | Mcafee ID                 |                                                                                                  |              |
|                      | Action                    |                                                                                                  |              |
|                      | Protocol                  |                                                                                                  |              |
|                      | Direction                 |                                                                                                  |              |
|                      | Source IP 🔹               |                                                                                                  |              |
|                      | Category                  |                                                                                                  |              |
|                      | Classifications           |                                                                                                  |              |
|                      | Microsoft Vulnerabilities |                                                                                                  |              |
|                      | Microsoft Worms           |                                                                                                  |              |
|                      | Platform Specific         |                                                                                                  |              |
|                      | Preprocessors             |                                                                                                  |              |
|                      | Priority                  |                                                                                                  |              |
|                      | Rule Update               | K                                                                                                | < 1 of 1 > > |

步骤1.5.配置规则状态

导航至 **规则** 选项。。选择规则,然后选择选**项Rule State**以配置规则的状态。可以为规则配置三种 状态:

1.生成事件:此选项在规则与流量匹配时生成事件。

2.丢弃**并生成事件:当**规则匹配流量时,此选项会生成事件并丢弃流量。

3.禁用:此选项禁用规则。

| Policy Information                                                          | Rules                                                                                                    |                                                                                                    | < Back                                                                                                    |
|-----------------------------------------------------------------------------|----------------------------------------------------------------------------------------------------|----------------------------------------------------------------------------------------------------|----------------------------------------------------------------------------------------------------|
| Rules                                                                       | Rule Configuration                                                                                                    | Filter:                                                                                                    | x ?                                                                                                    |
| ⊕ Advanced Settings                                                         | Rule Content                                                                                                    | Filter returned 33 results                                                                                                    |                                                                                                    |
| <ul> <li>Advanced Settings</li> <li>         Policy Layers      </li> </ul> | Rule Content         Category         app-detect          blacklist          browser-chrome          browser-firefox          browser-ie          browser-other          browser-plugins          browser-webkit          content-replace          decoder          exploit-kit          file-flash          Classifications | Filter returned 33 results         Filter returned 33 results         Filter returned 33 results         Rule State Events Filtering Dynamic State Alerting Comments         Generate Events       Sige A         Drop and Generate Events       ER-OTHER OpenSSL Heartbleed masscan access itation attempt         Disable       ER-OTHER OpenSSL SSLv3 large heartbeat response         1       30777         - possible ssl heartbleed attempt         1       30778         SERVER-OTHER OpenSSL SSLv3 large heartbeat response         - possible ssl heartbleed attempt         1       30778         SERVER-OTHER OpenSSL SSLv3 large heartbeat response         - possible ssl heartbleed attempt         1       30514         SERVER-OTHER OpenSSL TSV3 large heartbeat response         - possible ssl heartbleed attempt         1       30779         SERVER-OTHER OpenSSL TLSv1 large heartbeat response         - possible ssl heartbleed attempt         1       30779         SERVER-OTHER OpenSSL TLSv1 large heartbeat response         - possible ssl heartbleed attempt         1       30779         SERVER-OTHER OpenSSL TLS | Policy     ▼       ⇒     ▼       ≥     ×       ≥     ×       ≥     ×       ≥     ×       ≥     ×       ≥     ×       ≥     ×       ≥     ×       ≥     ×       ≥     ×       ≥     ×       ≥     ×       ≥     ×       ≥     × |
|                                                                             | Microsoft Vulnerabilities                                                                                                    | SERVER-OTHER OpenSSL TLSv1 large heartbeat response                                                                                                    | · •                                                                                                    |
|                                                                             | Microsoft Worms                                                                                                    | - possible ssl heartbleed attempt                                                                                                    | <u>^</u>                                                                                                    |
|                                                                             | Platform Specific                                                                                                    | 1         30515         SERVER-OTHER OpenSSL TLSv1 large heartbeat response           - possible ssl heartbleed attempt                                                                                                    | ×                                                                                                    |
|                                                                             | Preprocessors                                                                                                    | SERVER-OTHER OpenSSL TLSv1.1 large heartbeat                                                                                                    | ¥ -                                                                                                    |
|                                                                             | Rule Update                                                                                                    | le                                                                                                    | < 1 of 1 > >                                                                                                    |

#### 步骤1.6.事件过滤器配置

入侵事件的重要性可以基于发生频率或源或目标IP地址。在某些情况下,在事件发生一定次数之前 ,您可能不关心该事件。例如,在某人尝试登录到某台服务器,直到其失败一定次数后,您才可能 担心。在其他情况下,您可能只需要看到几次规则命中,以检查是否存在普遍问题。

有两种方法可以实现此目标:

1.事件阈值。

2.事件抑制。

#### 事件阈值

您可以根据事件发生次数设置指示事件显示频率的阈值。您可以根据事件和策略配置阈值。

配置事件阈值的步骤:

步骤1.选择要为其配置事件阈值的规则。

步骤2.单击Event Filtering(事件过滤)。

步骤3.单击Threshold。

步骤4.从下拉列表中选择Type。(限制或阈值或两者)。

步骤5.从"跟踪依据"下拉框中选**择跟踪**方式。(源或目标)。

步骤6.输入Count of events 以达到阈值。

步骤7.输入计数重置**前**经过的秒数。

步骤8.单击OK完成。

| ] | GID | SIL T  | nreshold 3                       |                                                      | $\Rightarrow$ |   | 0 | 0 | 5 |
|---|-----|--------|----------------------------------|------------------------------------------------------|---------------|---|---|---|---|
| 3 | 1   | 280 SI | uppression                       | T 360.cn SafeGuard local HTTP managem<br>ess attempt | nent 🗙        |   |   |   |   |
| ) | 1   | 280 Re | emove Thresholds                 | 360.cn Safeguard runtime outbound commu              | nication 🛛 🔿  |   |   |   |   |
| 0 | 1   | 328 Re | emove Suppressions<br>209.53.113 | Absolute Software Computrace outbound con<br>223     | inection - 🛶  |   |   |   |   |
| 9 | 1   | 32846  | APP-DETEC<br>absolute.co         | Absolute Software Computrace outbound con            | inection - 🔿  |   |   |   |   |
| ) | 1   | 32847  | , APP-DETEC<br>bh.namequ         | Absolute Softwa Set Threshold for 1 r                | rule          | ? | × |   |   |
| 0 | 1   | 32848  | APP-DETEC<br>namequery.          | Absolute Softwa Type Limi                            | it 🔻          |   |   |   |   |
| 9 | 1   | 26286  | APP-DETEC<br>search.dns          | Absolute Softwa Count 10                             |               |   |   |   |   |
| 9 | 1   | 26287  | , APP-DETEC<br>search.nam        | Absolute Softwa Seconds 60                           |               |   |   |   |   |

在将事件过滤器添加到规则后,您应该能够看到规则指示旁边的过滤器图标,该图标显示为此规则 启用了事件过滤。

#### 事件抑制

可以根据源/目标IP地址或每条规则抑制指定的事件通知。

**注意:**为规则添加事件抑制时。签名检查工作正常,但如果流量与签名匹配,系统不会生成事件。 如果指定特定源/目标,则事件不仅会针对此规则的特定源/目标显示。如果选择抑制完整规则,则系 统不会为此规则生成任何事件。

配置事件阈值的步骤:

步骤1.选择要为其配置事件阈值的规则。

步骤2.单击"事件过滤"。

步骤3.单击"抑制"。

步骤4.从下拉**列表中选择**Suppression Type。(规则或源或目标)。

步骤5.单击OK完成。

| ⇒ ▼ 2 ▼ ▼<br>Rule State Event Filte      | ering Dynamic Sta                                                                              | ote Alerting C                                                                                                    | ⊃ ▼<br>Tomments                                                                                 | F                                                              | olicy                 |                                |   | • |
|------------------------------------------|------------------------------------------------------------------------------------------------|----------------------------------------------------------------------------------------------------|-------------------------------------------------------------------------------------------------|----------------------------------------------------------------|-----------------------|--------------------------------|---|---|
| 🧾 GID SID Threshol                       | d                                                                                              |                                                                                                    |                                                                                                 |                                                                | ⇒ 🐬                   | ۰ 🕕                            | 9 |   |
| 1 Suppress                               | sion T 36                                                                                      | i0.cn SafeGua<br>attempt                                                                                                    | ard local HTTP ma                                                                               | anagement                                                      | K                     |                                |   |   |
| 1 280<br>Remove                          | Thresholds 360<br>Suppressions on                                                              | .cn Safeguard                                                                                                    | runtime outbound                                                                                | -                                                              | ⇒                     |                                |   |   |
| 1 32845                                  | APP-DETECT Abs<br>connection - 209                                                             | olute Software<br>.53.113.223                                                                                                    | Computrace outbo                                                                                | und                                                            | ⇒                     |                                |   |   |
| 1 32846                                  | APP-DETECT Abs<br>connection - abs                                                             | olute Software<br>olute.com                                                                                                    | Computrace outbo                                                                                | und                                                            | ⇒                     |                                |   |   |
| Add Suppression<br>Suppression<br>Type 5 | n for 1 rule 7<br>Rule<br>OK Cance<br>Connection - sear<br>APP-DETECT Abs<br>connection - sear | software<br>uery.cor<br>Software<br>y.nettra<br>Software<br>ssearch.<br>Software<br>ch.namequery<br>olute Software<br>rch.us.nameque | Add Suppression<br>Type<br>Network<br>Add Suppression<br>Type<br>Suppression<br>Type<br>Network | sion for 1 ru<br>4 Source<br>5<br>sion for 1 ru<br>4 Destinati | le<br>ок<br>Jle<br>ок | ? ×<br>Cancel<br>? ><br>Cancel | : |   |

将事件过滤器添加到此规则后,您应该能够看到一个过滤器图标,其中计数为2,该图标位于规则指 示旁边,显示为此规则启用了两个事件过滤器。

#### 步骤1.7.配置动态状态

它是一种功能,如果指定的条件匹配,我们可以在其中更改规则的状态。

假设暴力攻击破解密码。如果签名检测到密码失败尝试,规则操作是生成事件。系统继续生成密码 失败尝试的警报。对于这种情况,您可以使用**动态**状态,其中**生成事**件的操作可更**改为丢弃并生成** 事件以阻止暴力攻击。

导航至 **规则** 选项。选择要为其启用动态状态的规则,然后选择选项**动态状态>添加基于速率的规则** 状态。

要配置基于速率的规则状态,请执行以下操作:

- 1. 选择要为其配置事件阈值的规则。
- 2. 单击"Dynamic State(动态状态)"。
- 3. 单击Add Rate-Based Rule State。
- 4. 从跟踪依据(Track By)下拉框中选择要如何跟踪规则状态。(规则或源或目标)。
- 5. 输入Network。可以指定单个IP地址、地址块、变量或逗号分隔列表,该列表由这些地址的任

意组合组成。

- 6. 输入Count of events和时间戳(以秒为单位)。
- 7. 选择**要为规**则定义的新状态。
- 8. 输入Timeout,在此之后恢复规则状态。
- 9. 单击 OK 完成操作。

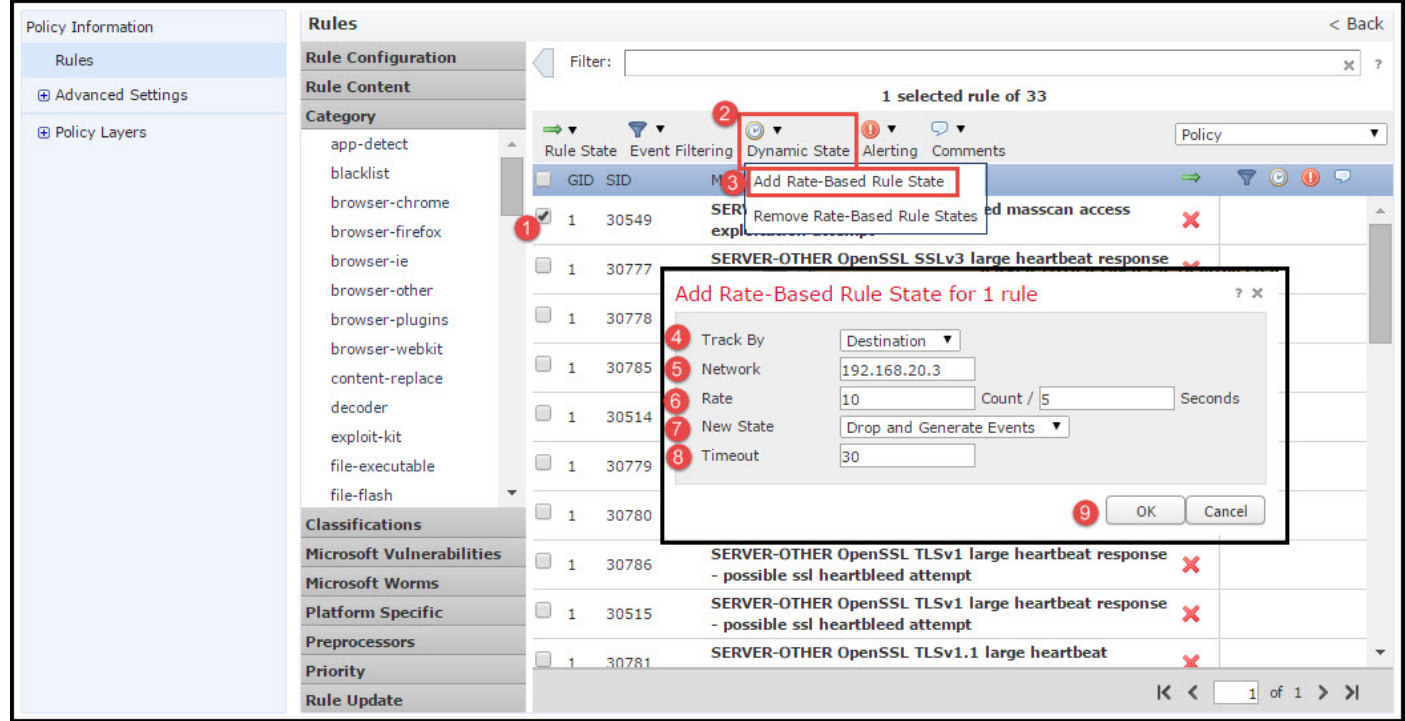

## 步骤2.配置网络分析策略(NAP)和变量集(可选)

#### 配置网络分析策略

网络访问策略也称为预处理器。预处理器执行数据包重组并规范化流量。它有助于识别网络层和传 输层协议异常,以识别不适当的报头选项。

NAP对IP数据报进行分片重组,提供TCP状态检查和数据流重组以及校验和验证。预处理器将对流 量进行规范化,验证和验证协议标准。

每个预处理器都有自己的GID编号。它表示数据包已触发的预处理器。

要配置网络分析策略,请导航至Configuration > ASA FirePOWER Configuration > Policies > Access Control Policy > Advanced > Network Analysis and Intrusion Policy

默认网络分析策略为平衡安全和连接,这是最佳推荐策略。还有另外三个系统提供的NAP策略可以 从下拉列表中选择。

选择选项Network Analysis Policy List以创建自定义NAP策略。

| Configuration > ASA Fire                   | POWER Configuration > Policies > Access                           | s Control Policy  |                                                |          |   |
|--------------------------------------------|-------------------------------------------------------------------|-------------------|------------------------------------------------|----------|---|
| ASA ASA FirePO                             | WER                                                               |                   |                                                |          |   |
| Default Allow A<br>custom policy           | II Traffic                                                        |                   | M Istatus: Policy Up-to-date on device         |          |   |
| Identity Policy: None                      | SSL Policy: None                                                  |                   |                                                |          |   |
| Rules Security Intellig                    | Network Analysis and Intrusion Pol                                | icies             | ? ×                                            |          |   |
| General Settings<br>Maximum URL characters | Intrusion Policy used before Access Control<br>rule is determined | No Rules Active   | v                                              | No       | Î |
| Allow an Interactive Bloc                  | Intrusion Policy Variable Set                                     | Default-Set       | ▼ Ø                                            | A        |   |
| Retry URL cache miss loo                   | Network Analysis Rules                                            | No Custom Rules   | Network Analysis Policy List                   | Disabled |   |
| Inspect traffic during pol                 | Default Network Analysis Policy                                   | Balanced Security | and Connectivity                               | A        |   |
| Identity Policy Settine                    | Revert to Defaults                                                |                   | OK Cancel Ivze Per                             |          |   |
| Identity Policy                            |                                                                   | None              |                                                | 2        |   |
| SSL Policy Settings                        |                                                                   | Ø                 | Performance Statistics - Sample Time (seconds) | 300      |   |
| SSL Policy to use for insp                 | ecting encrypted connections                                      | None              | Regular Expression - Limit                     | Default  |   |
| Network Analysis and                       | Intrusion Policies                                                | Ø                 | Regular Expression - Recursion Limit           | Default  |   |
|                                            |                                                                   | Store ASA FirePOW | ER Changes Cancel                              | 8        | • |

#### 配置变量集

变量集用于入侵规则中,用于标识源地址、目标地址和端口。当变量更准确地反映网络环境时,规则更有效。变量在性能调整中起着重要作用。

变量集已配置了默认选项(网络/端口)。 如果要更改默认配置,请添加新的变量集。

要配置变量集,请导航至Configuration > ASA Firepower Configuration > Object Management > Variable Set。选择"添**加变量集"**选项以添加新的变量集。输入变量**集**的名称并指定说**明。** 

如果任何自定义应用程序在特定端口上工作,则在"端口号"字段中定义端口号。配置network参数。

\$Home\_NET指定内部网络。

\$External\_NET指定外部网络。

| ASA FirePOWER Configuration                                         | Configuration > | ASA FirePOWER      | Configurati | ion > Obje | ect Management > <u>Variable Set</u>  |             |     |
|---------------------------------------------------------------------|-----------------|--------------------|-------------|------------|---------------------------------------|-------------|-----|
| Policies     Device Management     Object Management     Management |                 |                    |             |            | O Add Variable Set                    | Rilter      |     |
| Port                                                                | Name            |                    |             |            | Description                           |             |     |
| Application Filters                                                 | Default-Set     |                    |             |            | This Variable Set is system-provided. |             | Ø 8 |
|                                                                     | New Varia       | ble Set            |             |            |                                       | ? >         |     |
| Variable Set                                                        | Name:           | Custom_Variable_   | Set         |            |                                       |             |     |
|                                                                     | Description:    | Enter a descriptio | n           |            |                                       |             |     |
|                                                                     |                 |                    |             |            |                                       | 💽 Add       |     |
| 🕀 🚰 Distinguished Name                                              | Variable I      | Name               | Туре        | Value      |                                       |             |     |
| Local                                                               | Customize       | ed Variables       | ÷.          | 24         |                                       |             |     |
| Updates                                                             | This categ      | ory is empty       |             |            |                                       |             |     |
| Elicenses                                                           | Default V       | ariables           |             |            |                                       |             |     |
| 🗄 🖗 Integration                                                     | AIM_SERVE       | ERS                | Network     | [64.12.]   | 31.136/32, 205.188.210.203/32, 6]     | Ø98         |     |
|                                                                     | DNS_SERV        | ERS                | Network     | HOME_N     | NET                                   | />s         |     |
|                                                                     | EXTERNAL        | _NET               | Network     | any        |                                       | 228         |     |
|                                                                     | FILE_DATA       | _PORTS             | Port        | [HTTP_F    | PORTS, 143, 110]                      | Ø78         |     |
| Device Setup                                                        | FTP_PORTS       | 5                  | Port        | [21, 21)   | 00, 3535]                             | <b>2</b> 26 |     |
| 🚯 Firewall                                                          | GTP_PORT        | S                  | Port        | [3386, 3   | 2123, 2152]                           | <b>2</b> 76 |     |
| Kemote Access VPN                                                   | HOME_NET        | r i                | Network     | any        |                                       | Ø28 _       | > 0 |
| Site-to-Site VPN                                                    | 4               |                    |             |            |                                       | •           |     |
| ASA FirePOWER Configuration                                         |                 |                    |             |            |                                       |             |     |
| Device Management                                                   |                 |                    |             |            | Store ASA FirePOWER Change            | s Cancel    |     |
|                                                                     |                 |                    |             |            |                                       |             |     |

## 步骤 3: 配置访问控制以包含入侵策略/NAP/变量集

导航至Configuration > ASA Firepower Configuration > Policies > Access Control Policy。您需要完成以下步骤:

- 1. 编辑要分配入侵策略的访问策略规则。
- 2. 选择"检查"选项卡。
- 3. 从下拉列**表中选**择入侵策略,然后从下拉列**表中选**择变量集
- 4. Click Save.

| Standard Rules       |     |     |     |     |     |     |     |     |     |       |          |
|----------------------|-----|-----|-----|-----|-----|-----|-----|-----|-----|-------|----------|
| 1 Access_Policy_Rule | any | any | any | any | any | any | any | any | any | Allow | VDB0 🖉 🖯 |
| Root Rules           |     |     |     |     |     |     |     |     |     |       | 0        |

| ame Ac   | cess_Policy_R | ule     |              |       | 🗹 Er       | abled                  | Move                    |                   |
|----------|---------------|---------|--------------|-------|------------|------------------------|-------------------------|-------------------|
| tion 🖌   | Allow         |         | <b>v</b>     | IPS:  | IPS_Policy | Variables: Default-Set | Files: no inspection Lo | gging: no logging |
| Zones    | Networks      | 🔺 Users | Applications | Ports | 🔺 URLs     | 🔺 ISE Attributes       | 2 🔺 Inspection          | Logging Commer    |
| rusion P | blicy         | 191 (d) |              |       |            | Variable               | Set                     |                   |
| S_Policy |               |         |              |       |            | 👻 🦉 🛛 Default          | Set                     |                   |
| a Policy |               |         |              |       |            |                        |                         |                   |
| one      |               |         |              |       |            |                        |                         |                   |
| 0.0244   |               |         |              |       |            |                        |                         |                   |

因为入侵策略已添加到此访问策略规则。您可以在金色中看到指示已启用入侵策略的屏蔽图标。

|     |                    |                 |                |                    |                  |             |            |             | 🖌 📃 Sta          | tus: Access Con   | trol policy out- | of-date on devic | e    |
|-----|--------------------|-----------------|----------------|--------------------|------------------|-------------|------------|-------------|------------------|-------------------|------------------|------------------|------|
| Ide | ntity Policy: None |                 | SSL Policy: N  | one                |                  |             |            |             |                  |                   |                  |                  |      |
| Ru  | es Security In     | telligence      | HTTP Responses | Advanced           |                  |             |            |             |                  |                   |                  |                  |      |
|     |                    |                 |                |                    |                  |             |            | 🕜 Add Ca    | tegory 📀 A       | dd Rule Search    | n Rules          |                  | ×    |
| #   | Name               | Source<br>Zones | Dest<br>Zones  | Source<br>Networks | Dest<br>Networks | Users       | Applicat   | Src Ports   | Dest Ports       | URLs              | Action           | Ç 🗋 🎒            |      |
| Adr | inistrator Rules   | 63              |                |                    | Се               | 5           | 2          |             |                  | 20                |                  |                  | 10 A |
| Thi | category is empty  |                 |                |                    |                  |             |            |             |                  |                   |                  |                  |      |
| Sta | ndard Rules        |                 |                |                    |                  |             |            |             |                  |                   |                  |                  |      |
| 1   | Access_Policy_Rule | any             | any            | any                | any              | any         | any        | any         | any              | any               | Allow            | 0 [] [] 🔍        | 0    |
| Roo | Rules              |                 |                |                    |                  |             |            |             |                  |                   | /                | 1                |      |
| Thi | category is empty  |                 |                |                    |                  |             |            |             |                  |                   |                  |                  |      |
| De  | ault Action        |                 |                |                    |                  |             |            | Intrusion P | revention: Balar | iced Security and | d Connectivity   | *                | \$ 🔳 |
|     |                    |                 |                |                    |                  |             |            |             |                  |                   |                  |                  |      |
|     |                    |                 |                |                    |                  |             |            |             | Displaying       | 1 - 1 of 1 rules  | s  < < Page      | e 1 of 1 >       | > C  |
|     |                    |                 |                |                    | Store            | ASA FirePOW | ER Changes | Cancel      |                  |                   |                  |                  |      |

单击Store ASA FirePOWER changes (存储ASA FirePOWER更改)以保存更改。

## 步骤4.部署访问控制策略

现在,您必须部署访问控制策略。在应用策略之前,您会在设备上看到访问控制策略过期的指示。 要将更改部署到传感器:

- 1. 单击Deploy。
- 2. 单击"Deploy FirePOWER Changes (部署FirePOWER更改)"。
- 3. 在弹出窗口中单击Deploy。

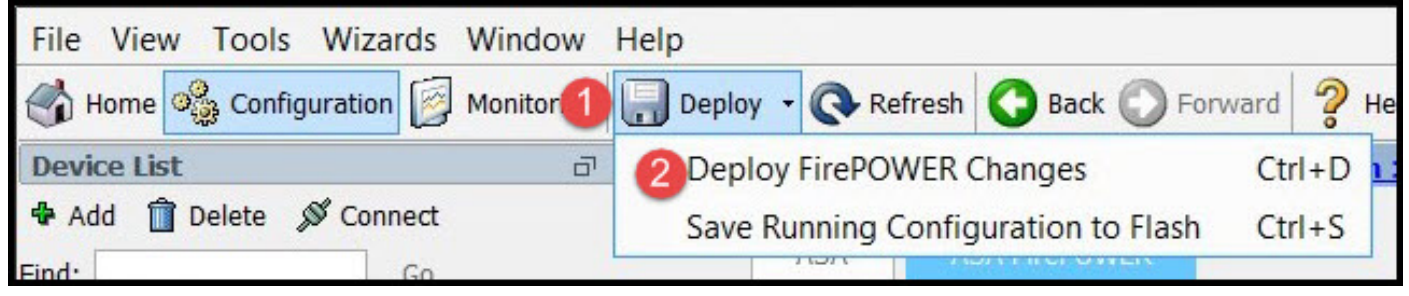

| Deploy Policies Version:2016-01-05.0               | 9.09 VW   |  |
|----------------------------------------------------|-----------|--|
| System Policy: Default                             | 3.03 API  |  |
| <ul> <li>Sensor Policy: firepower</li> </ul>       |           |  |
| D Access Control Policy: Default Allow All Traffic |           |  |
| D Intrusion Policy: Balanced Security and Con      | nectivity |  |
| Intrusion Policy: IPS_Policy                       |           |  |
| ONS Policy: Default DNS Policy                     |           |  |
|                                                    |           |  |
|                                                    |           |  |

: 5.4.xApply ASA FirePOWER ChangesASA FirePOWER

> ASA Firepower>

# 步骤5.监控入侵事件

要查看FirePOWER模块生成的入侵事件,请导航至 Monitoring > ASA FirePOWER Monitoring > Real Time Eventing。

| Gaurav_Connection_Events ×       All ASA FirePOWER Events       Connection       Intrusion       File       Malware File       Security Intel         Filter       Rule Action=Block *       reason=Intrusion Block *         Pause       Refresh Rate       5 seconds       1/10/16 6:13:42 PM (IST)         Receive Times       Action       Event Type       Inline Result       Reason         1/10/16 6:11:50 PM       Block       ASA FirePOWER Connection       Intrusion       Intrusion |                                                                              |                                                   |                                                                       |                           |      |              |                          |
|----------------------------------------------------------------------------------------------------|------------------------------------------------------------------------------|---------------------------------------------------|-----------------------------------------------------------------------|---------------------------|------|--------------|--------------------------|
| Filter         Rule Action=Block * reason=Intrusion Block *         Pause       Refresh Rate       5 seconds       1/10/16 6:13:42 PM (IST)         Receive Times       Action       Event Type       Inline Result       Reason         1/10/16 6:11:50 PM       Block       ASA FirePOWER Connection       Intrusion                                                                                                    | Gaurav_Connection_Events                                                     | All ASA FirePOWER Even                            | Connection                                                            | Intrusion                 | File | Malware File | Security Intelliger      |
| Rule Action=Block *       reason=Intrusion Block *         Pause       Refresh Rate       5 seconds       1/10/16 6:13:42 PM (IST)         Receive Times       Action       Event Type       Inline Result       Reason         1/10/16 6:11:50 PM       Block       ASA FirePOWER Connection       Intrusion                                                                                                    | 2r                                                                           |                                                   |                                                                       |                           |      |              |                          |
| Pause       Refresh Rate       5 seconds       1/10/16 6:13:42 PM (IST)         Receive Times       Action       Event Type       Inline Result       Reason         1/10/16 6:11:50 PM       Block       ASA FirePOWER Connection       Intrusion                                                                                                    | le Action=Block * reason=I                                                   | ntrusion Block ×                                  |                                                                       |                           |      |              |                          |
| Pause       Refresh Rate       5 seconds       1/10/16 6:13:42 PM (IST)         Receive Times       Action       Event Type       Inline Result       Reason         1/10/16 6:11:50 PM       Block       ASA FirePOWER Connection       Intrusion                                                                                                    |                                                                              |                                                   |                                                                       |                           |      |              |                          |
| Pause       Refresh Rate       5 seconds       1/10/16 6:13:42 PM (IST)         Receive Times       Action       Event Type       Inline Result       Reason         1/10/16 6:11:50 PM       Block       ASA FirePOWER Connection       Intrusion                                                                                                    |                                                                              |                                                   |                                                                       |                           |      |              |                          |
| Receive Times     Action     Event Type     Inline Result     Reason       1/10/16 6:11:50 PM     Block     ASA FirePOWER Connection     Intrusion                                                                                                    |                                                                              |                                                   |                                                                       |                           |      |              |                          |
| 1/10/16 6:11:50 PM Block ASA FirePOWER Connection Intrusion                                                                                                    | Pause Refresh Rate                                                           | 5 seconds                                         | 1/10/16 6:13                                                          | :42 PM (IST)              |      |              |                          |
|                                                                                                    | Pause Refresh Rate                                                           | S seconds                                         | 1/10/16 6:13                                                          | :42 PM (IST)              | Inl  | line Result  | Reason                   |
| 1/10/16 6:09:52 PM Block ASA FirePOWER Connection Intrusion                                                                                                    | Pause Refresh Rate<br>eceive Times<br>/10/16 6:11:50 PM                      | E 5 seconds C C C C C C C C C C C C C C C C C C C | 1/10/16 6:13<br>Tent Type                                             | :42 PM (IST)              | In   | line Result  | Reason<br>Intrusion Bloc |
|                                                                                                    | Pause Refresh Rate<br>eceive Times<br>/10/16 6:11:50 PM<br>/10/16 6:09:52 PM | S seconds       Action       Block       Action   | 1/10/16 6:13<br><b>ent Type</b><br>GA FirePOWER Co<br>GA FirePOWER Co | :42 PM (IST)<br>onnection | In   | line Result  | Reason<br>Intrusion Bloc |

当前没有可用于此配置的验证过程。

# 故障排除

步骤1.确保正确配置了规则状态。

步骤2.确保访问规则中包含正确的IPS策略。

步骤3.确保正确配置了变量集。如果变量集配置不正确,则签名将与流量不匹配。

步骤4.确保访问控制策略部署成功完成。

步骤5.监控连接事件和入侵事件,以验证流量是否达到正确的规则。

Cisco ASA FirePOWER

- Cisco Systems